# 家計の急変で悩んでいませんか? 私たちにご相談ください!

### 宇都宮市新型コロナ生活相談センター

宇都宮市の公共施設の運営状況や市の支援策など、市民生活全般に関わる相談を受け付けています。

(電話番号) 028-632-5334

(受付時間) 平日午前9時から午後5時

## 暮らし全般に関する相談

| 相談内容・相談日時                 | 問い合わせ先             |
|---------------------------|--------------------|
| 経済的に困窮されている方の自立に向けた相談     | (他)市社会福祉協議会        |
| • 月から金曜日、午前8時30分から午後5時15分 | 新型コロナ専用携帯ダイヤ       |
|                           | ル                  |
|                           | 携帯電話:090-8028-7570 |
|                           | 携帯電話:090-8028-7571 |
|                           | 電話番号:028-612-6668  |
|                           | (代)                |

# 子育て・教育に関する相談・問い合わせ

| 経済的理由で学校集金などの支払いが困難となった場                             | (市)学校管理課                             |
|------------------------------------------------------|--------------------------------------|
| 合の相談                                                 | 電話番号:028-632-                        |
| • 月から金曜日、午前8時30分から午後5時15分                            | 2723                                 |
| 経済的理由で学費などの支払いが困難となった場合の                             | (市)教育企画課                             |
| 相談                                                   | 電話番号:028-632-                        |
| • 月から金曜日、午前8時30分から午後5時15分                            | 2705                                 |
| ひとり親家庭の就労・生活支援・貸付に関する相談<br>• 月から金曜日、午前8時30分から午後5時15分 | (市)子ども家庭課<br>電話番号 : 028-632-<br>2386 |

#### 労働に関する相談

| 相談内容・相談日時                                                         | 問い合わせ先            |
|-------------------------------------------------------------------|-------------------|
| 労働時間、賃金、解雇、ハラスメント、雇止め、事業者                                         | (市)商工振興課          |
| からの<br>労務管理に関する、社会保険労務士による労働相談<br>・月2回(予約優先)、午後1時30分から午後4時<br>30分 | 電話番号:028-632-2446 |
| 売り上げが落ち込んでしまった中堅・中小企業、個人                                          | (国)中小企業金融・給       |
| 事業有なとに                                                            | 竹金                |
| 対する支援                                                             | 相談窓口              |
| • 月から金曜日、午前9時から午後5時                                               | 電話番号:0570-783-    |
|                                                                   | 183               |

## スマホLINEでの案内

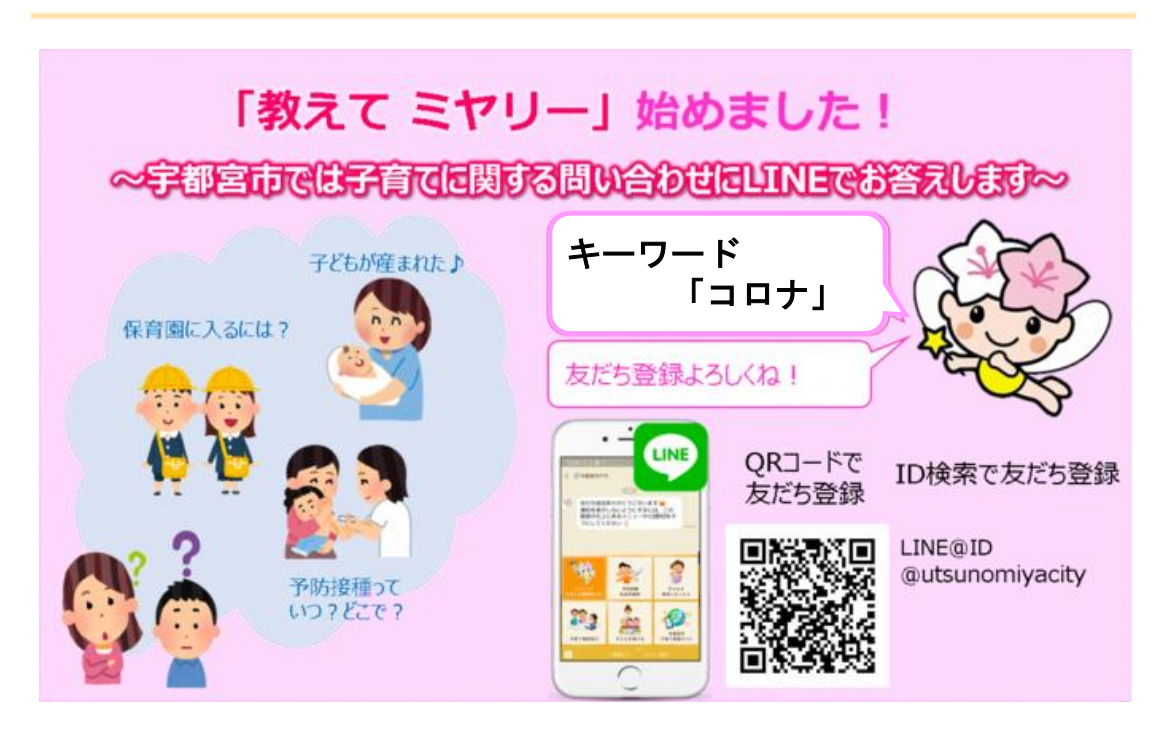

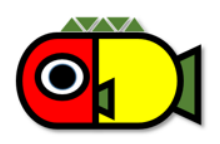

宇都宮市

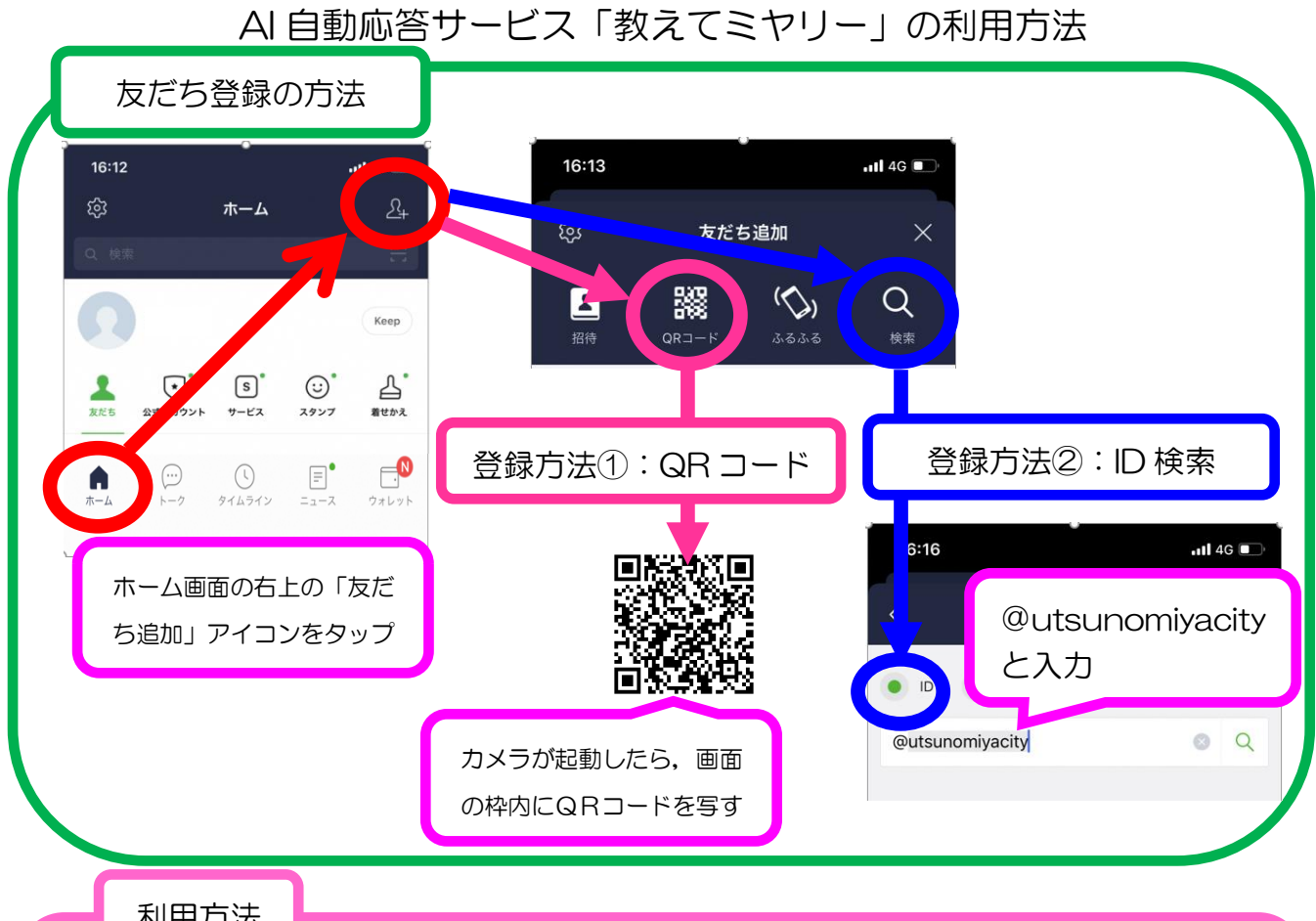

利用方法

①画面に表示された内容に従って、知りたい内容に近いボタンをタップ

②関連する内容がいくつかある場合は、更に知りたい内容をタップし、内容が絞れると回答 が表示される。

③画面下部のメッセージ入力欄に知りたい情報を直接入力することも可能

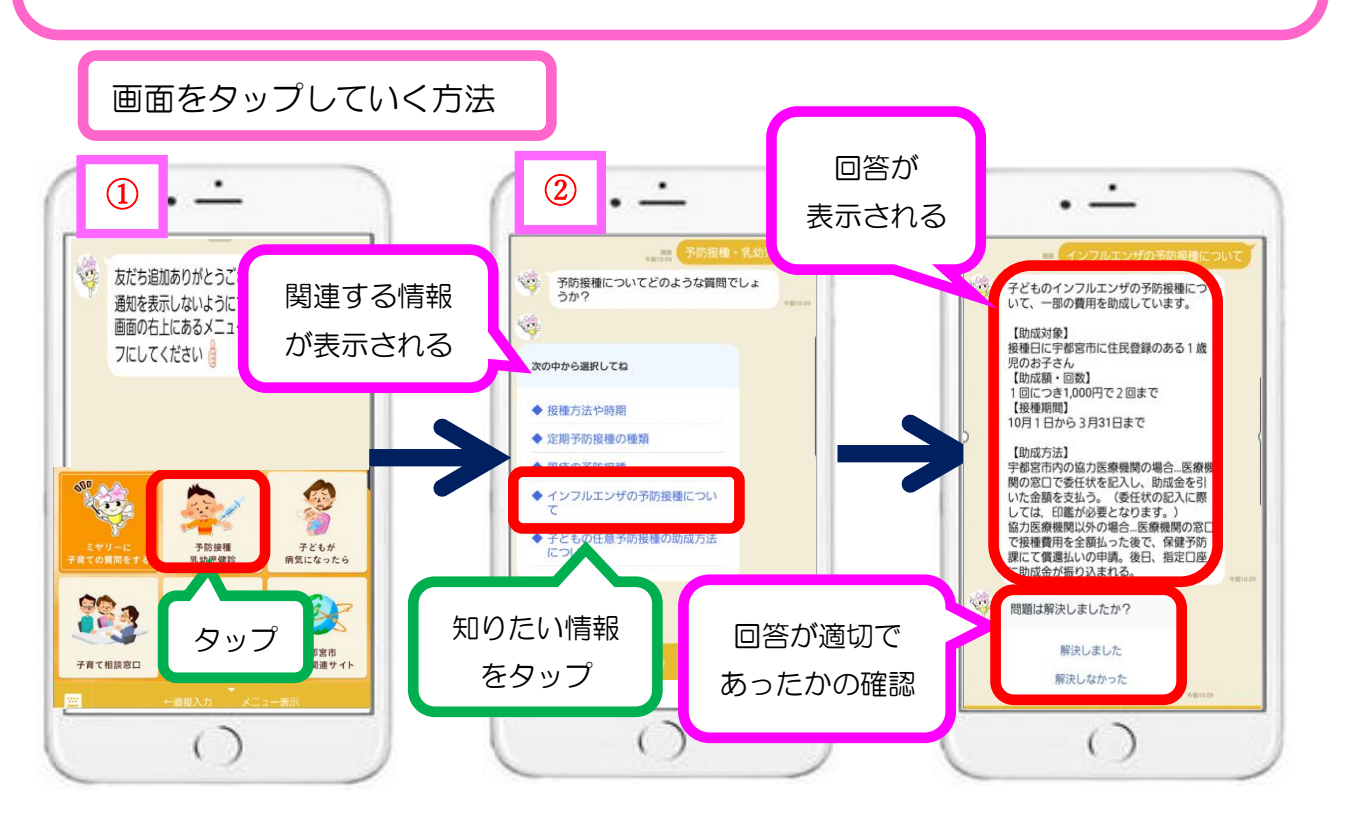

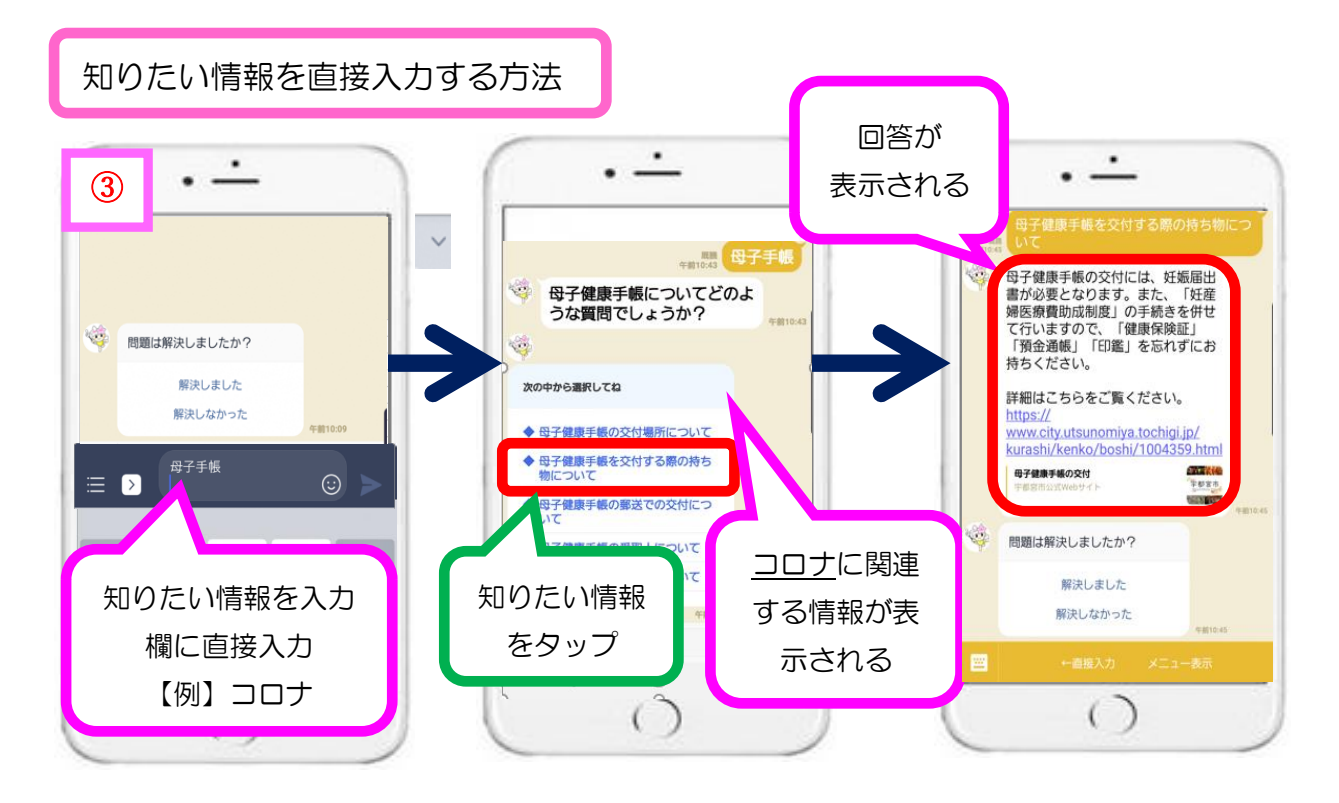

※画面のイメージは、母子健康手帳のものです。